How to File Documents with Attachments in CM/ECF

1. Select the case type (bankruptcy or adversary) in which you want to file the motion or other document.

2. Select the type of filing.

## Bankruptcy Events

Orders/Opinions...

(Do NOT submit B21 Statement of SSN)

Open New BK Case <u>Open a Bankruptcy Case</u> <u>Open an Involuntary BK Case</u> <u>Upload Case</u>

Chapter 11 Actions <u>Ch 11 Misc</u> <u>Ch 11 Motions</u> <u>Ch 11 Plan</u>

Claims <u>Claim Actions On More Than One Case (Batch)</u> <u>Claim Actions On One Case</u> <u>Claims Upload</u> <u>Creditor Maintenance...</u> File Claims

Filings (cont.) <u>Motions/Applications</u> <u>Multi-Case Court Utility</u> <u>Notices</u> <u>Plan</u>

Miscellaneous Auditor's Reports Judge/Trustee Assignment

Trustee/BA <u>Trustee Batch Filings</u> <u>Trustee's 341 Filings (Ch 7 Only)</u> <u>Trustee/Bankruptcy Administrator</u> <u>Order Upload</u> Notice of Deposit of Unclaimed Funds

Filings

Answer/Response/Objection Appeal Court Batch Filings Court Events Miscellaneous/Other

3. Enter the case number.

| File a Motio | n  |
|--------------|----|
| Case Number  |    |
|              |    |
| Next Clea    | ır |

- 4. Select the event for your document.
- 5. Select your name from the list of attorneys as the filing attorney.

6. Select the party you represent.

7. Upload the main document that you want to file, then select Yes to upload attachments to your main document. Click Next.

|                            | Date filed 5/8/2019                                                                                                    |                                        |
|----------------------------|----------------------------------------------------------------------------------------------------|----------------------------------------|
| Upload<br>main<br>document | Document number assignment:<br>Automatically assign number<br>Enter other document number<br>Filename<br>Browse Motion.pdf<br>Attachments to Document: O No O Yes | Select Yes<br>to upload<br>attachments |
|                            | Next Clear                                                                                                    |                                        |

8. Add the first attachment to your main document. The order you add the documents will be the numbered order in CM/ECF. For example, if you want an affidavit to be the first attachment, add that as the first document.

9. Using the drop-down menu, select a Category for the document. You may also add a description to the document. If there are multiple documents with the same category, you must add a description to each one (for example, Affidavit Mr. John Smith, Affidavit Ms. Mary Hart, then select Add to List. Repeat steps 8 and 9 until you have loaded all attachments. When you are finished, select Next.

| category | e or more attachments.<br>the PDF document that contains the attachment.<br>t<br>No file selected.                                                                                                    |  |  |  |
|----------|----------------------------------------------------------------------------------------------------|--|--|--|
|          | 2) Fill in the fields below.<br>Category and/or Description<br>3) Add the filename to the list for helps. How more attackments, so back to Stan I. When the list of filenames is complete, click on the Next button |  |  |  |
|          | Add to List add to list add to list                                                                                                    |  |  |  |
|          | Next                                                                                                    |  |  |  |

10. You will have an opportunity to review the docket text before the filing is final. Click Next.

11. After you upload the document, the docket text will look similar to this.

Motion to Determine Validity of Payment Change filed by the behalf of (Attachments: # 1 Affidavit Mr. John Smith # 2 Affidavit Ms. Mary Hart # 2 Exhibit Mortgage Statement) (

12. If you click on the document number, you will have a list of the documents that you filed along with the category and description.

| Document Selection Menu               |                            |         |  |  |
|---------------------------------------|----------------------------|---------|--|--|
| Select the document you wish to view. |                            |         |  |  |
| Part                                  | Description                |         |  |  |
| 1                                     | Main Document              | 1 page  |  |  |
| <u>2</u>                              | Affidavit Mr. John Smith   | 1 page  |  |  |
| <u>3</u>                              | Affidavit Ms. Mary Hart    | 1 page  |  |  |
| 4                                     | Exhibit Mortgage Statement | 1 page  |  |  |
| View All or                           | Download All               | 4 pages |  |  |